การติดตั้ง Squid NT 2000/xp/2003 สำหรับโรงเรียนที่มีเครื่องไม่เกิน 10 เครื่อง

1. เลือก Icon การติดตั้ง Squid NT ตามรูปด้าน ล่าง

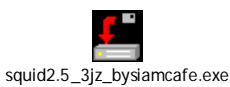

2. เลือก Next รอจน ติดตั้งเสร็จ แล้วตอบ Exit

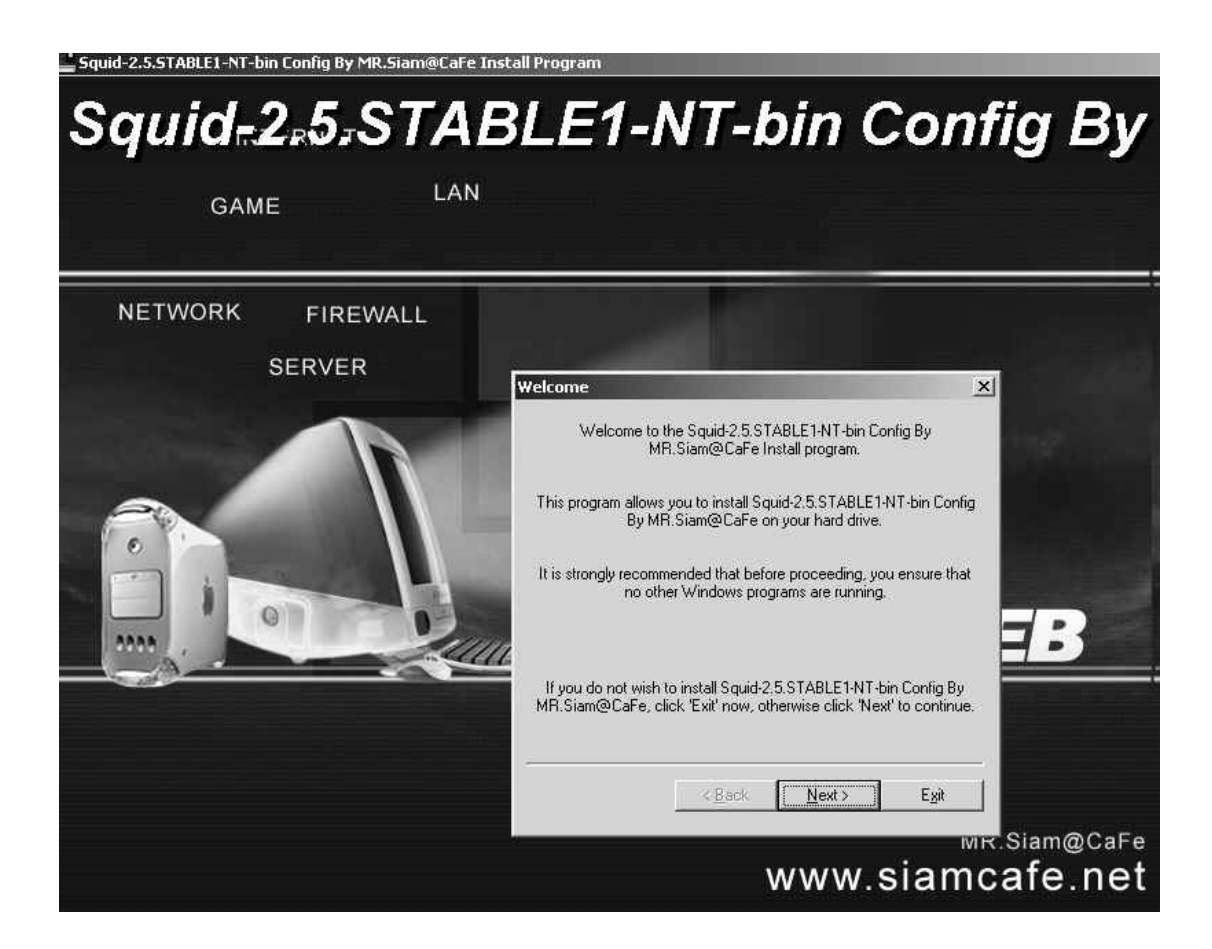

3 การ Configulation โดยไปที่ Start >Run พิมพ์ CMD เพื่อออกไป DOS Mode บน XP

| name of a pro<br>resource, and | gram, folder, do<br>Windows will ope | cument, or<br>en it for you.                                           |                                                                                        |                                                                                        |
|--------------------------------|--------------------------------------|------------------------------------------------------------------------|----------------------------------------------------------------------------------------|----------------------------------------------------------------------------------------|
|                                |                                      | 1                                                                      | <b>.</b>                                                                               |                                                                                        |
| ОК                             | Cancel                               | Browse                                                                 |                                                                                        |                                                                                        |
|                                | name of a pro<br>resource, and<br>OK | name of a program, folder, do resource, and Windows will ope OK Cancel | name of a program, folder, document, or<br>resource, and Windows will open it for you. | name of a program, folder, document, or<br>resource, and Windows will open it for you. |

4 เมื่อหน้าจอแสดงผลใน Mode Dos Prompt ให้พิมพ์ CD\ เพื่อกลับไป C:\>

- 5 พิมพ์ cd squid Enter เมื่อเข้ามาใน Squid แล้วให้พิมพ์ cd sbin เพื่อเข้า sbin ซึ่งหน้าจอจะแสดง ผลดังนี้ C:\squid\sbin>
- 6 ให้ติดตั้ง Cache โดยการพิมพ์คำสั่ง Squid –z Enter รอจนติดตั้งเสร็จจะกลับมา C:\squid\sbin>
- 7 ติดตั้ง Service Squid โดยพิมพ์คำสั่ง Squid -I Enter รอจนติดตั้งเสร็จจะกลับมา C:\squid\sbin>
- 8 หากต้องการถอดการติดตั้ง Service ให้พิมพ์ Squid -r Enter
- 9 ปิดหน้าต่าง Dos mode แล้วเข้าไปที่ Control Panal >Administartive tool

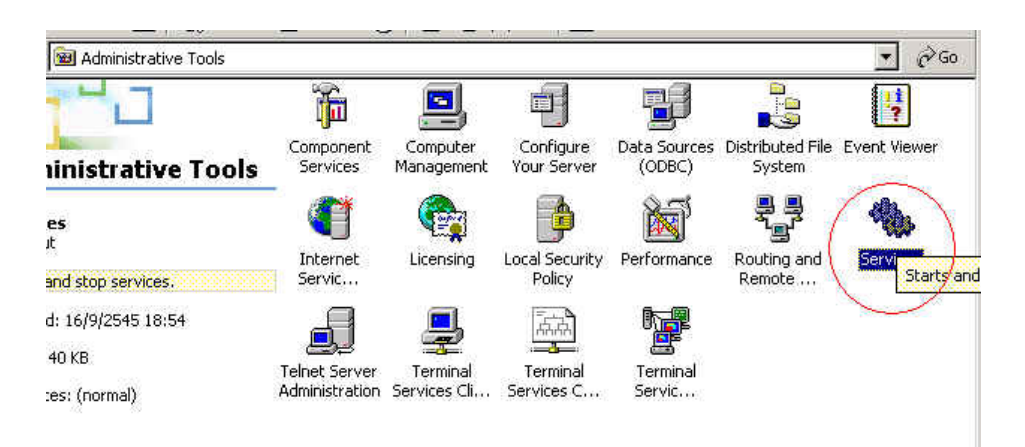

10. เลือก Service แล้วสั่ง Start Service โดยคลิกเม้าส์ปุ่มขวาที่ ชื่อ SsuidNT เลือก Start

| Smart Card           | Manages a   |         | Manual    | LocalSystem |
|----------------------|-------------|---------|-----------|-------------|
| 🖏 Smart Card Helper  | Provides s  |         | Manual    | LocalSystem |
| SpoonProxy           |             | Started | Automatic | LocalSystem |
| SquidNT              | SquidNT 2   |         | Automatic | LocalSystem |
| System Event Notifi  | Tracks syst | Started | Automatic | LocalSystem |
| 🍓 Task Scheduler     | Enables a   | Started | Automatic | LocalSystem |
| 🖏 TCP/IP NetBIOS Hel | Enables su  | Started | Automatic | LocalSystem |

11. การปรับแต่งให้เข้าไปที่แฟ้มชื่อ C:\squid\etc\squid.conf สามารถเข้าไปปรับแต่ง การ ทำงานของ Proxy ให้เหมาะสมกับการใช้งานได้

| <mark>Z so</mark><br>File | Edit      | Format Help                                                    |   |
|---------------------------|-----------|----------------------------------------------------------------|---|
|                           | Elene.    | a N Trunes a Truke.                                            |   |
| #                         |           | WELCOME TO SOUTD 2                                             | = |
| #                         |           |                                                                |   |
| #                         |           |                                                                |   |
| #                         |           | This is the default Squid configuration file. You may wish     |   |
| #                         |           | to look at the Squid home page (http://www.squid-cache.org/)   |   |
| #                         |           | for the FAQ and other documentation.                           |   |
| #                         |           |                                                                |   |
| #                         |           | The default Squid config file shows what the defaults for      |   |
| #                         |           | various options happen to be. If you don't need to change the  |   |
| #                         |           | default, you shouldn't uncomment the line. Doing so may cause  |   |
| #                         |           | run-time problems. In some cases "none" refers to no default   |   |
| #                         |           | setting at all, while in other cases it refers to a valid      |   |
| #                         |           | option - the comments for that keyword indicate if this is the |   |
| #                         |           | Case.                                                          |   |
| Ŧ                         |           |                                                                |   |
|                           |           |                                                                |   |
| # NR                      | тои       |                                                                |   |
| #                         | _ 1 0 0 1 |                                                                |   |
| ens:                      |           |                                                                |   |
|                           |           |                                                                |   |
| 91                        |           |                                                                | 1 |

หมายเหตุ ติดตั้ง LAN card 2 ตัวในเครื่องแม่ข่าย ก่อนติดตั้ง โปรแกรม Squid NT

## การทำ Internet Connection Sharing

- 1. ต้องติดตั้ง Lan card อย่างน้อย 2 ตัว ที่เครื่องแม่ข่าย ก่อนดำเนินการ
- 2. คลิกเลือก local area Connection ด้าน ETH0 ที่ มุ่มจอด้านล่างทางขวาตามรูป
- 3. เลือก Properties > เลือก internet Protocol/IP) > เลือก Advanced
- 4. ทำเครื่องหมาย / ที่ Internet connection Sharing ตามรูป

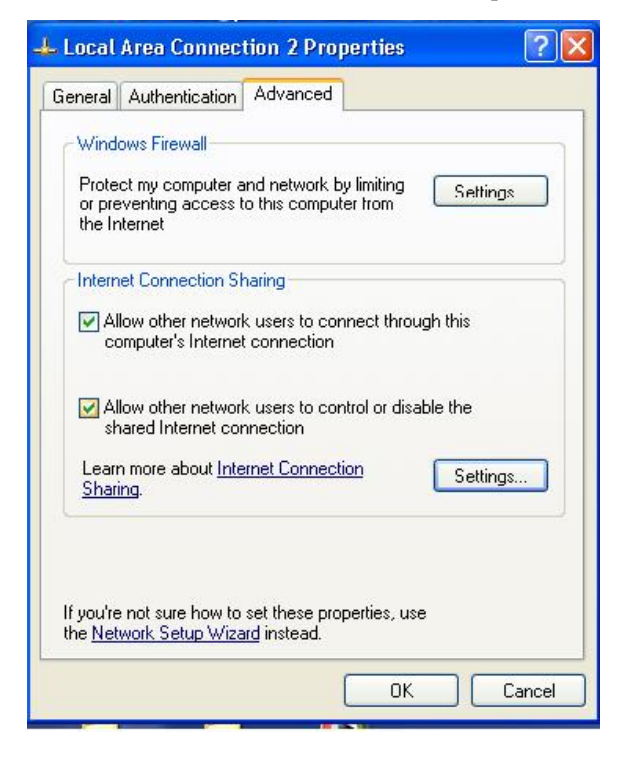

- 5. ตอบ ok
- 6. ที่เครื่องลูกข่ายให้ตั้งค่า IP เป็นแบบ Automatic โดยรับค่า IP จากเครื่องแม่ข่าย
- ตั้งค่า Proxy ที่ Browser โดย คลิกขวาที่ Icon Internet Explorer> เลือก Properties>เลือก Connection> เลือก LAN settings >เลือก Proxy Server เติมค่า 192.168.0.1 port 8080 ตอบ ok

| Automatic con                  | twork (LAN) Settings ?                                                                               |
|--------------------------------|----------------------------------------------------------------------------------------------------|
| Automatic con<br>use of manual | figuration may override manual settings. To ensure the<br>settings, disable automatic configuration. |
| Automatica                     | ally detect settings                                                                                 |
| Use autom                      | atic configuration script                                                                            |
| Address                        | proxy.wu.ac.th                                                                                       |
| Proxy server                   |                                                                                                    |
| Use a prox<br>dial-up or t     | y server for your LAN (These settings will not apply to<br>/PN connections).                         |
| Address:                       | 192.168.0.1 Port: 8080 Advanced                                                                      |
| Bypass                         | proxy server for local addresses                                                                     |
|                                | OK Cancel                                                                                            |